## **Accessing Your Student's STAAR Report Card**

## Follow the steps listed to access Student STAAR Scores via the Online Portal:

- 1. Enter the following URL into your web browser. This will take you to the login page: <a href="http://www.texasassessment.gov">http://www.texasassessment.gov</a>
- Enter the student unique access code (if you have it from previous years) and date of birth click on the tab "SIGN ON"

| TEPA, IL | <b>CASASSESSMENT</b>                                                                                                    | VISI                                                             | r txscho |
|----------|----------------------------------------------------------------------------------------------------|------------------------------------------------------------------|----------|
|          | Learn More Abour<br>View Your Child's Test Results<br>The Analysis of the State Results<br>Analysis of the State Results<br>Analysis | t Texas Assessments                                              |          |
|          | More Login Information<br>Yhere's my access code?<br>Lookup urings access code?<br>Don't have a unique access code?                                                                                                    | More Support<br><u>Apported Bowers</u><br>Terms of Use & Privacy |          |

- 3. If you do not know the student's unique access code, you can find it by clicking on "Lookup Unique Access Code?" (see red arrow diagram above) and entering the following:
  - 1. The student's First Name
  - The Social Security # <u>OR</u> TSDS #, (Don't use dashes on the SSN, and don't use the Tab key, or the website will delete the SSN. \*\*\*If you are using SSN, leave the TSDS field blank, and click to select the date of birth.
  - 3. The student's DATE OF BIRTH.

Once you have the Student Access Code, you may complete the instruction in STEP 2 by clicking the blue GO button to view your STAAR scores.

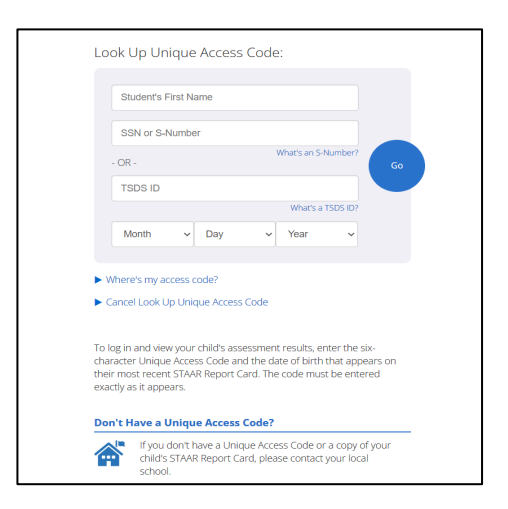

4. The next screen will provide you with your students "Unique Student Access Code", select the blue button once again, and your student's STAAR report card will display.

| 2017-18 School Year |                              |                                           |             |                        |  |
|---------------------|------------------------------|-------------------------------------------|-------------|------------------------|--|
| * <sup>ST/AR</sup>  | STAAR Grade 8 Social Studies | SOUTHMORE INT (101-917-047) May 2018      | Performance | Approaches Grade Level |  |
| * <sup>ST/AR</sup>  | STAAR Grade 8                | SOUTHMORE INT (101-917-047)<br>May 2018   | Performance | Meets Grade Level      |  |
| * <sup>STAR</sup>   | STAAR Grade 8<br>M Reading   | SOUTHMORE INT (101-917-047)<br>April 2018 | Performance | Meets Grade Level      |  |
| * <sup>STAR</sup>   | STAAR Grade 8 88 Mathematics | SOUTHMORE INT (101-917-047)<br>April 2018 | Performance | Masters Grade Level    |  |

5. You may also want to go to <u>https://www.texasassessment.gov/staar-score</u> for more information about your student's report.

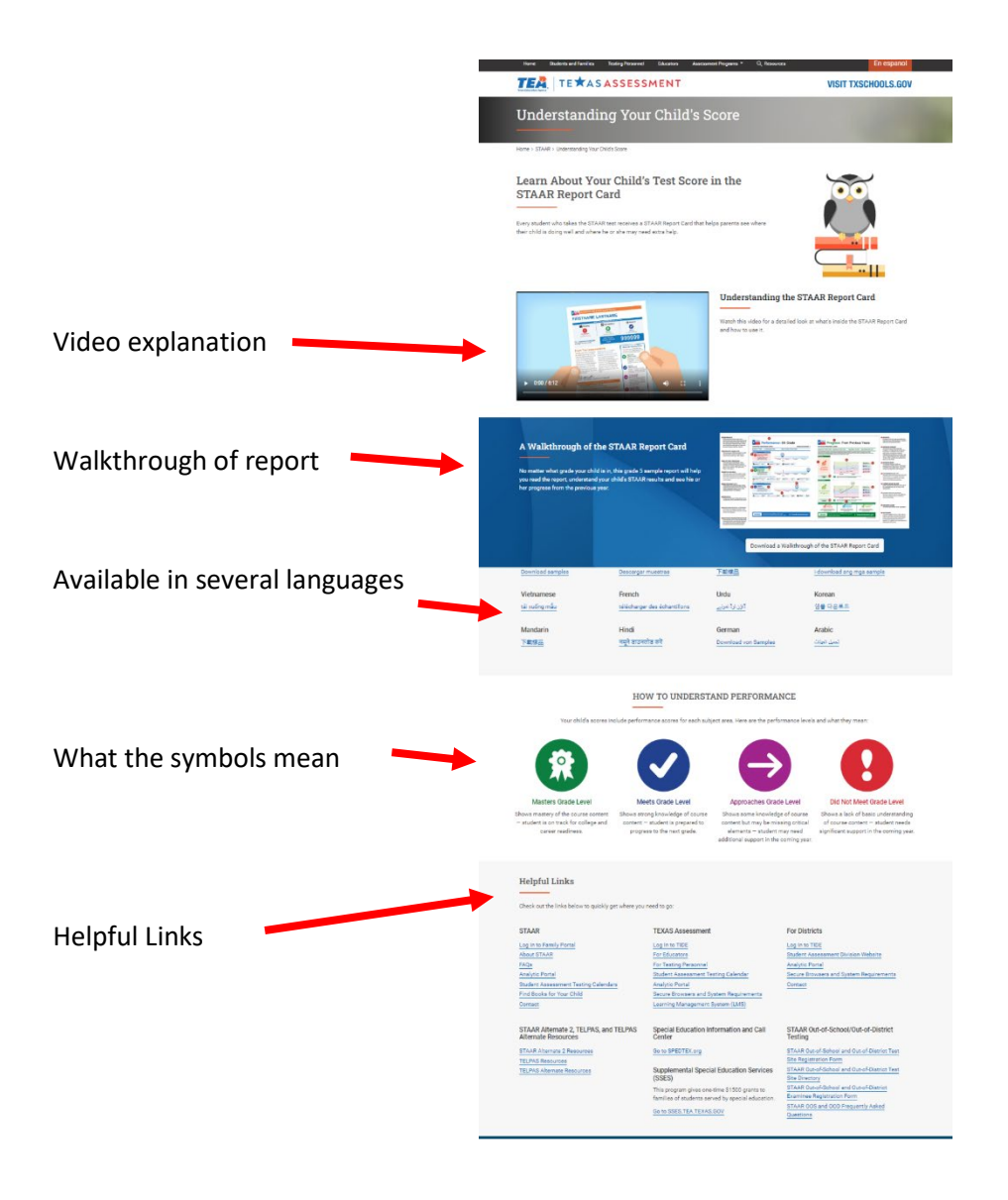